## Place Athletes on a Roster

Once you have added Athletes to the SteepleWeb database, you can place those Athletes on a Roster. Rosters will automatically appear on your site once you have added them.

- 1. Login to the Control Panel.
- 2. Click the **Roster** button in the left hand menu.
- 3. Click the **Rosters** link. You will see the Rosters menu.
- 4. Click the **Create Roster** button. **Create Roster**
- 5. Complete the Create Roster Menu.

|                  | Admin index • HomePage • Training Log • Help • Logo |
|------------------|-----------------------------------------------------|
| Create Roster    |                                                     |
| Roster Info      |                                                     |
| Gender:          | Male                                                |
| Year             | 2010-11                                             |
| Season:          | Cross Country                                       |
| Roster Active:   | <b>N</b>                                            |
| Roster Official: | No 💌                                                |
|                  | Submit                                              |
|                  |                                                     |

- 6. Click the **Submit** button. You should now see the Rosters menu again, with your new Roster listed. At this point, however, there are no Athletes on the Roster.
- 7. Click the link to your new Roster

| Snow 100 rentries     |         | Search:  |   |
|-----------------------|---------|----------|---|
| ROSTER                | YEAR    | 🔶 SEASON | 4 |
| 2012-13 Outdoor : Men | 2012-13 | Outdoor  |   |

8. Click the Add Athlete to Roster button.

Add Athlete To Roster

9. Complete the Add Athlete to Roster form.

| Add Athlete To I                                                                 | Roster                                                                              |
|----------------------------------------------------------------------------------|-------------------------------------------------------------------------------------|
| Before you can add an athlete t<br>athlete to your team<br>Add Athlete to Roster | o a roster, the athlete must first be in your database - click here to add an       |
| Athlete:                                                                         | The, Hulk                                                                           |
| Roster                                                                           | Men's - 2012-13 Outdoor                                                             |
| Year:                                                                            | Freshmen <b>•</b>                                                                   |
| Mug Shot                                                                         | Choose File No file chosen                                                          |
|                                                                                  | Submit Use the Mug Shot feature to upload a photo of the Athlete from your computer |

## 10. Click Submit.

## Web Impact

By default, every Roster you create will automatically appear on your website (see below). Web users can also click an Athlete's name to see the Athlete's bio, PRs, meet results, and other info.

|                   |                  | ia Attilete Area |                  |                  |
|-------------------|------------------|------------------|------------------|------------------|
|                   |                  | Rosters          |                  |                  |
| Year              | Seaso            | n                | Gender           |                  |
| 2012-13           | Outdo            | or               | Men              |                  |
| 2012-13           | Cross            | Country          | <u>Women</u>     |                  |
| e Team Informatic | on Training Log  | 2012-13 Men O    | Outdoor          | individual Roste |
|                   |                  | Back to Roster   | <u>List</u>      |                  |
| Name              | Year             | Hometown/H       | Highschool       |                  |
| <u>Spider, Ma</u> | <u>n</u> Freshme | n Normal (Nori   | mal West) 🥂      |                  |
| <u>Super, Mar</u> | n Freshme        | n Smallville (Sn | nallville High)  |                  |
| <u>The, Hulk</u>  | Freshme          | n Gamma (Gan     | nma High School) |                  |